## Новые возможности сервиса Интернет-банк Плати-из-Дома

Начиная с 05 ноября 2012 г., в системе Плати-из-Дома (технология разовых паролей), реализованы следующие улучшения и вводится в действие новый функционал:

## 1. Подтверждение нескольких подготовленных документов одним SMS-паролем:

- После нажатия кнопки «оплатить» подготовленный платеж попадает в список платежей, ожидающих подтверждения.
- b. Перейти к подтверждению подготовленных платежей можно с любой страницы Интернет-банка по нажатию ссылки в центре экрана:

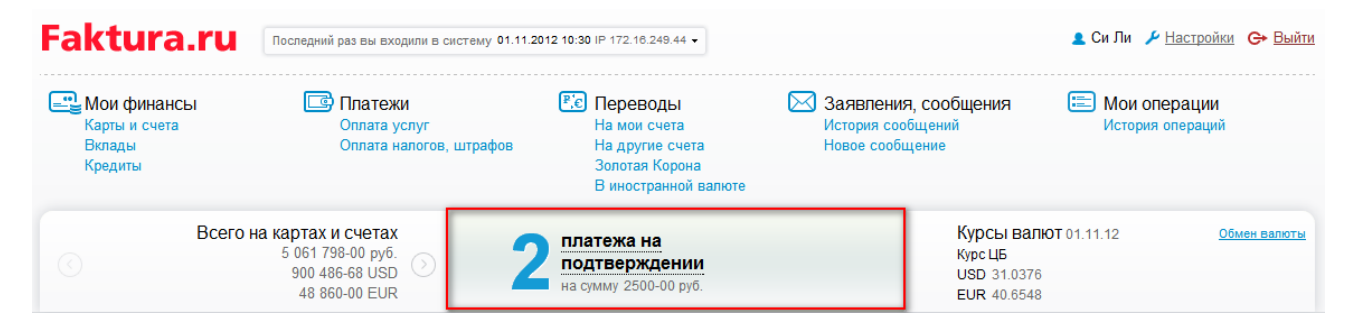

## с. В список для последующего подтверждения попадают все платежные документы:

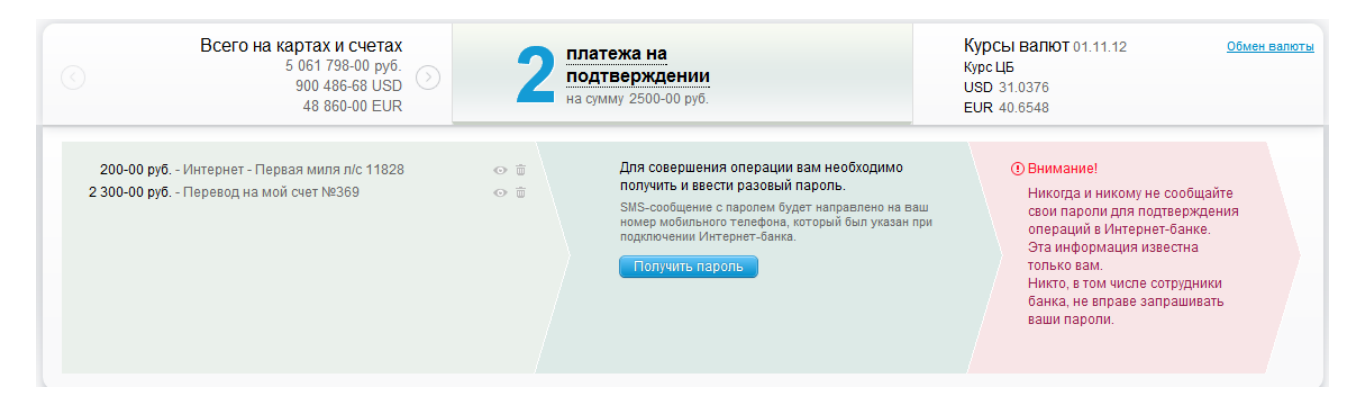

d. Каждый документ из списка можно просмотреть, удалить:

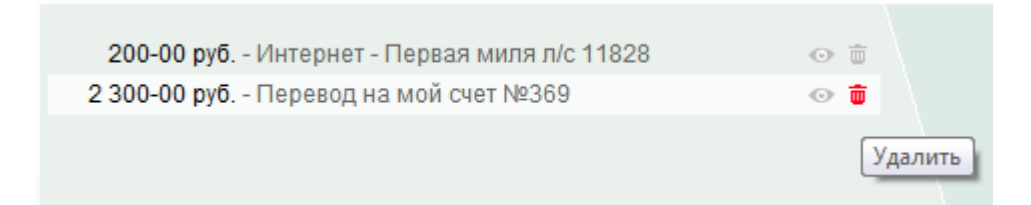

- е. В SMS-сообщении с паролем приходит информация о каждом документе из списка.
- f. Список документов, ожидающих подтверждения можно свернуть/развернуть.
- i. При переходе в очередной раздел, список документов автоматически сворачивается для удобной работы внутри раздела:

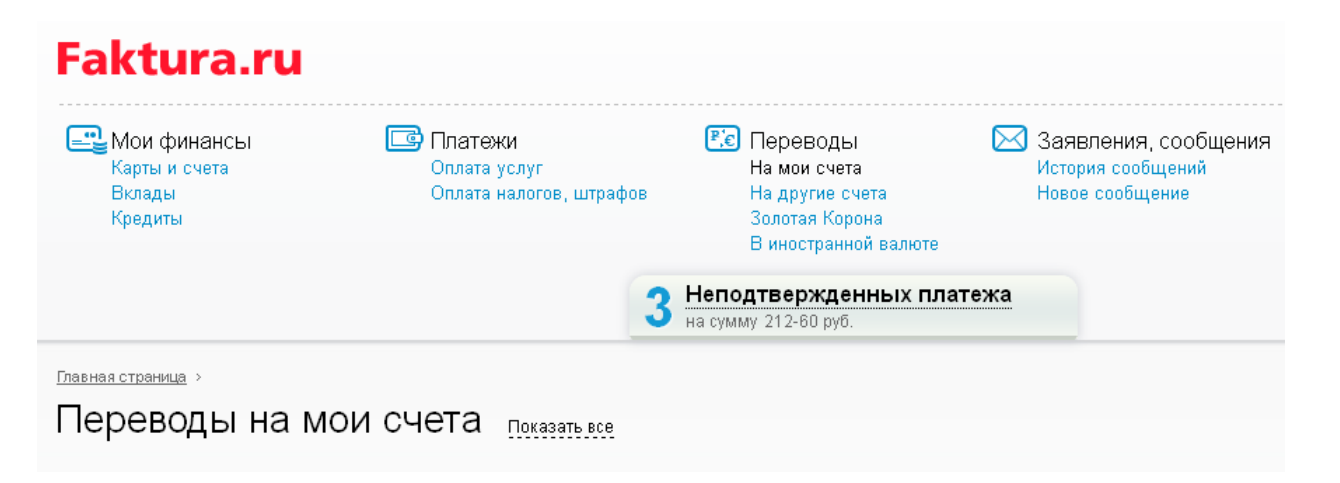

- g. После подтверждения список подготовленных документов очищается, дальнейшая работа с отправленными документами доступна из раздела «История операций».
- 2. Возможность быстрой оплаты с помощью SMS-кодов для ранее созданных в Интернет-банке шаблонов платежей.

Для того чтобы настроить эту возможность, Вам необходимо выполнить следующие действия:

- а. Сохранить нужный произвольный платеж как шаблон. Также, оплата с помощью SMSкодов будет доступна для платежей, сохраненных как шаблон, в оплату услуг сотовой связи и Интернет-провайдеров.
- b. Для созданных шаблонов будет доступна область для редактирования SMS-кода:

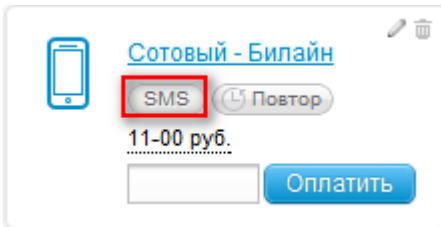

с. По нажатию на эту область пользователю будет доступна информация о цели и формате требуемого SMS-сообщения:

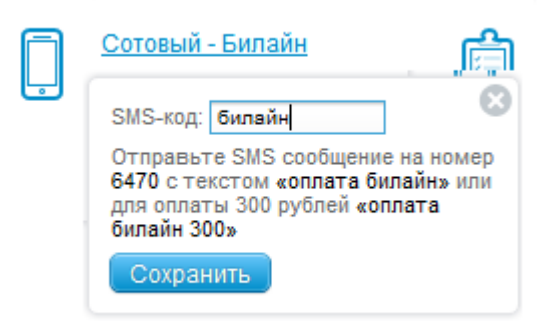

d. Введенное название SMS-кода будет всегда доступно для просмотра:

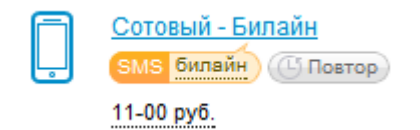

е. После сохранения короткого SMS-кода Вам будет доступна быстрая оплата сохраненного шаблона с помощью отправки SMS-сообщения на короткий номер 6470.

- 3. Также, начиная с новой версии Системы, Вам будет доступна автоматическая отправка платежей по настроенным ранее шаблонам и с настроенным графиком отправки платежей.
  - а. Для того чтобы настроить эту возможность необходимо сохранить нужный платеж как шаблон.
  - b. График регулярной отправки платежей можно настроить только для платежей в оплату услуг сотовой связи и Интернет-провайдеров, а также для платежей в валюте Российской Федерации.
  - с. Для настройки необходимо нажать кнопку «повтор» на шаблоне:

| - 4 | 4 | 00  | -              | -5  |  |
|-----|---|-----|----------------|-----|--|
|     |   | -00 | P <sub>y</sub> | /0. |  |

| ļ | Сотовый - Билайн<br>SMS <u>Билайн</u><br>11-00 руб. | ļ                                        | Оплата телефона: +7 (90<br>SMS (Повтор)<br>11-00 пуб |  |
|---|-----------------------------------------------------|------------------------------------------|------------------------------------------------------|--|
|   | Настр                                               | троить автоматическое повторение платежа |                                                      |  |
|   | Оплатить                                            | r 🚔                                      | перевод долларов                                     |  |
| 1 | 11-00 UAH                                           |                                          | 11-00 USD                                            |  |

d. Для настройки графика автоматических платежей нужно задать даты начала и окончания периода, дни и желаемое время отправки платежа:

| Название шаблона                                                                | Для автоплатежей                                                                |  |  |  |  |  |  |  |
|---------------------------------------------------------------------------------|---------------------------------------------------------------------------------|--|--|--|--|--|--|--|
| Счет/Карта для<br>оплаты                                                        | Алмазный :)                                                                     |  |  |  |  |  |  |  |
| Сумма к оплате                                                                  | 9.37 pyő.                                                                       |  |  |  |  |  |  |  |
|                                                                                 | 💽 Повторять платеж автоматически                                                |  |  |  |  |  |  |  |
| Начать повторение                                                               | 16.10.2012                                                                      |  |  |  |  |  |  |  |
| Повторять каждые                                                                | 1                                                                               |  |  |  |  |  |  |  |
|                                                                                 | Понедельник Вторник Среда Четверг Пятница Суббота Воскресенье                   |  |  |  |  |  |  |  |
| Закончить<br>повторение                                                         | 30.12.2012                                                                      |  |  |  |  |  |  |  |
|                                                                                 | Ближайшие платежи                                                               |  |  |  |  |  |  |  |
| 17 октября 2012 24 октября 2012 31 октября 2012 07 ноября 2012 14 ноября 2012 > |                                                                                 |  |  |  |  |  |  |  |
|                                                                                 |                                                                                 |  |  |  |  |  |  |  |
|                                                                                 | 17 октября 2012 24 октября 2012 31 октября 2012 07 ноября 2012 14 ноября 2012 > |  |  |  |  |  |  |  |
|                                                                                 | Сохранить изменения                                                             |  |  |  |  |  |  |  |

e. Вам сразу будет доступен полный график всех предстоящих платежей. После изменения параметров графика – график будет обновлен:

| Ближайшие платежи                                                               |  |
|---------------------------------------------------------------------------------|--|
| 17 октября 2012 24 октября 2012 31 октября 2012 07 ноября 2012 14 ноября 2012 > |  |
|                                                                                 |  |

f. Настройки автоматической оплаты должны быть подписаны разовым паролем.